## **Instructions for Online Application**

| Login         Image: Image: I                                                              | NIRRH                 | About US Directors Page Departments Staff Support Facilities                                                                                                    |
|----------------------------------------------------------------------------------------------------|-----------------------|----------------------------------------------------------------------------------------------------|
| Login Level of the logic of the logic of the lo               |                       | Online Application System                                                                                                    |
| Conget* Contron Search       Researd activation mail         Search       Steps         I register a new login.       Steps         I lill online application from carefully editing not allowed after submitting the form.       The Directory. National Institute for Research in Reproductive Health, Jehangir Merwanji Street, Parel, Mumbai 400012" on or before aps <sup>1</sup> and one with a phasion from advectory. National Institute for Research in Reproductive Health, Jehangir Merwanji Street, Parel, Mumbai 400012" on or before aps <sup>1</sup> and or mations received and the cost applied for                                                                                                    |                       | Login Email ID Password Enter password created at the time of online registrations. Login Reset Create New Registeration here                                                                                                    |
| Conget <sup>®</sup> Custom Stark  Search  Resister a new login.  Activate your account by opening varification mail URL.  Activate your account conget and provide the submitting the form.  Activate application form carefully editing not allowed after submitting the form.  Activate activates do copies of all supporting documents along with DD / IPO (if required) and one extra passport size photograph.  Activate activates do copies of all supporting documents along with DD / IPO (if required) and one extra passport size photograph.  Activate activates do copies of all supporting documents along with DD / IPO (if required) and one extra passport size photograph.  Activate activates activates and applications received after the closing date will be disqualified.  Benvelope should be superscribed as "Sr. No. and the post applied for".  In case of any problem in submitting form please send enquiries to administry deplication: the sum of the submitting form please send enquiries to administry deplication: the sum of the submitting form please send enquiries to administry deplication: the submitting form please send enquiries to administry deplication: the submitting form please send enquiries to administry deplication: the submitting form please send enquiries to administry deplication: the submitting form please send enquiries to administry deplication: the submitting form please send enquiries to administry deplication: the submitting form please send enquiries to administry deplication: the submitting form please send enquiries to administry deplication: the submitting form please send enquiries to administry deplication: the submitting form please send enquiries to administry deplication: the submitting form please send enquiries to administry deplication: the submitting form please send enquiries to administry deplication: the submitting form please send enquiries to administry deplication: the submitting form please send enquiries to administry deplication: the submitting form please send enquiries to administry dep |                       | Forgot your Password 2                                                                                                    |
| Search       Steps         9. Register a new login.       9. Activate your account by opening varification mail URL.         9. July and the application form carefully editing not allowed after submitting the form.       9. Take printout of form affix your reacent passport size photograph.         9. Attach attested copies of all supporting documents along with DD / IPO (if required) and one extra passport size photograph.       9. Attach attested copies of all supporting documents along with DD / IPO (if required) and one extra passport size photograph.         9. Benvelope should be superscribed as "Sr. No. and the post applied for".       9. Incomplete applications and applications received after the closing date will be disqualified.         10. In case of any problem in submitting form please send enquiries to admininirh@bionirrh.res.in                                                                                                    | Google™ Custom Search | Resend activation mail                                                                                                    |
| Home Contact Us Site Man                                                                                                    | Search                | <list-item><list-item><list-item><list-item><list-item><list-item><list-item><list-item><list-item><list-item><list-item><list-item><list-item><list-item><list-item><list-item></list-item></list-item></list-item></list-item></list-item></list-item></list-item></list-item></list-item></list-item></list-item></list-item></list-item></list-item></list-item></list-item> |

**Step 1:** Go to the URL (<u>http://www.bicnirrh.res.in/nirrh\_application/</u>) Home Page

Step2: Click on "Create New Registration here"

Fill form for New Registration and Submit

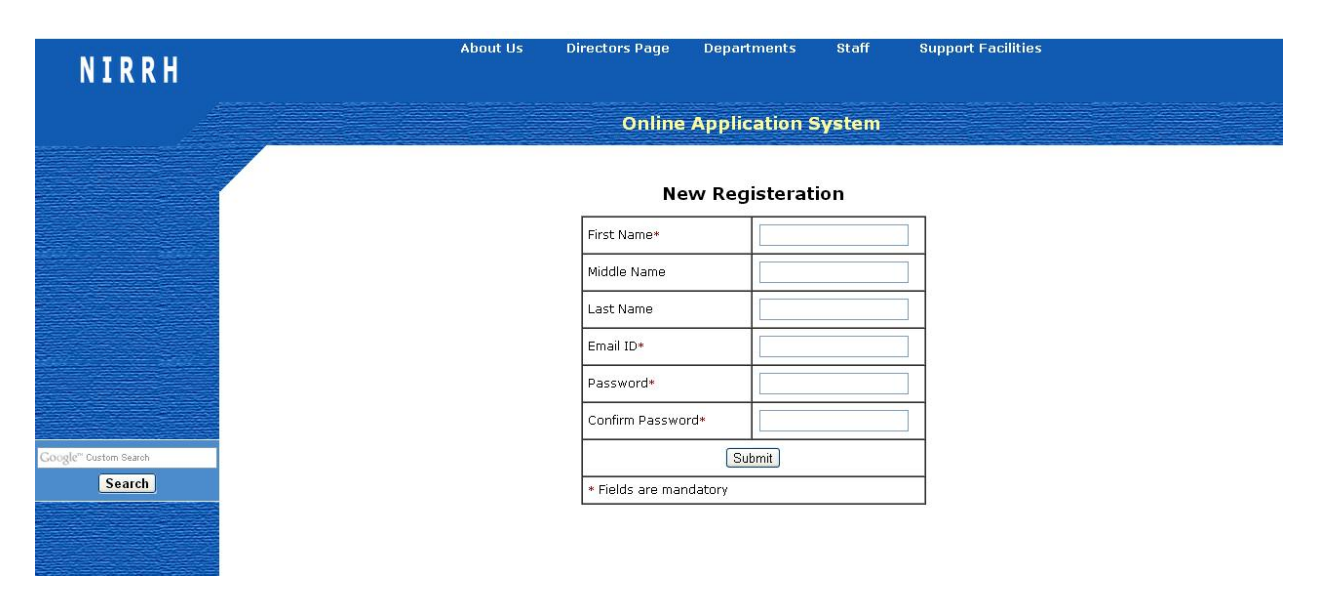

Step3: Login your Email ID and open the Link given in the conformation Email

If the mail is not in the Inbox, please check Spam or resend activation mail by clicking "Resend activation mail" link

**Step4:** After Successful Activation of account Login from the home page by giving Email ID and Password

About US Director's Page Departments Start Support Facilities
Online Application System
Actions
Fill online form Legeut

**Step5:** Please make sure that all the details, DD/IPO are available along with you while filling the application form

Editing is not allowed so please make sure that all the information is correct before submitting the form

Step6: Click on Submit Button after filling the form

**Step7:** Check form in preview page and click on the print button at the end of page.

**Step8:** Take the print of form Sign, paste latest Passport size photograph, DD/IPO and attach attested copies of required documents.

Send to "The Director, National Institute for Research in Reproductive Health, Jehangir Merwanji Street, Parel, Mumbai 400012" on or before 31st January. 2014

Envelope should be superscripted as "Sr. No. and the post applied for......".

Note:

Incomplete applications and applications received after the closing date will be disqualified.

In case of any problem in submitting form please send enquiries to adminnirrh@bicnirrh.res.in

Click on Fill online form Button.